# Versatronik<sup>®</sup> 535 & 535D Solar

Communication Gateway for solar controls BACnet IP

Document Applicable to: Versatronik 535 Solar/BACIP Wall Mount 704065 Versatronik 535D Solar/BACIP DIN Rail Mount 704066

#### Applicable Controls

Resol Deltasol M Resol Deltasol BS Plus Resol Deltasol BS1/2/3/4 Resol Deltasol BX/BXL Resol Deltasol E/ES/BX/MX/SKSC3 Viessmann Vitosolic 200 Viessmann SCU 124 Viessmann SCU 224 Viessmann SCU 345

# Technical, Installation and Configuration Information

### **Cautionary Statement**

The information presented in this document is only to be used by those familiar with its application and use.

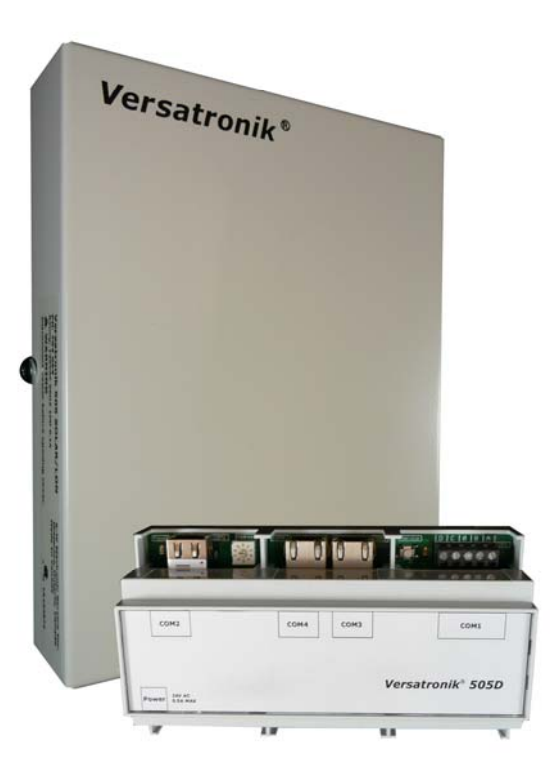

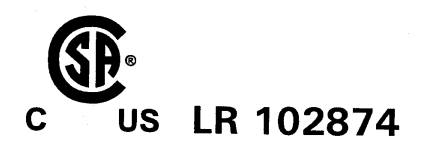

### IMPORTANT

Read and save these instructions for future reference

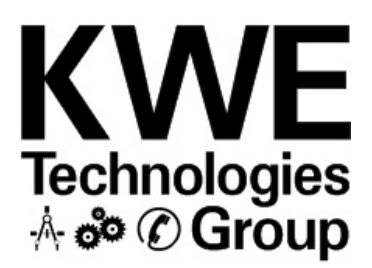

### About these instructions

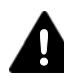

Take note of all symbols and notations intended to draw attention to potential hazards or important product information. These include "WARNING", "CAUTION" and "IMPORTANT". See below.

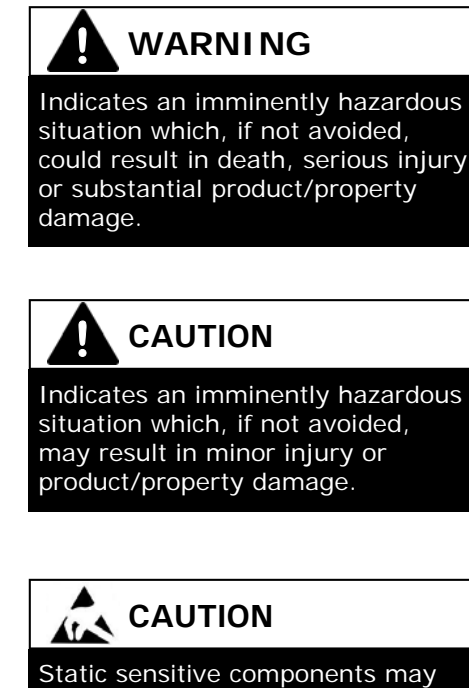

be damaged by improper handling or work within the control. Ensure all possible measures are taken to  $\rightarrow$  Warnings draw your attention to the presence of potential hazards or important product information.

 $\rightarrow$  Cautions draw your attention to the presence of potential hazards or important product information

eliminate build-up of static electricity.

**IMPORTANT** 

 $\rightarrow$  Helpful hints for installation, operation or maintenance which pertains to the product.

# Trademark Information

RESOL® and DeltaSol® M are trademarks of RESOL.

For more information please visit www.resol-gmbh.de

Viessmann<sup>®</sup> and Vitotronic<sup>®</sup> are trademarks of Viessmann Werke GmbH & Co KG registered in the United States and other countries.

Please visit: www.viessmann.ca www.viessmann.us

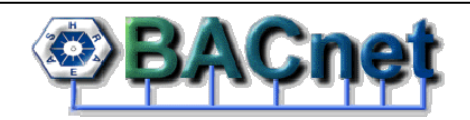

BACnet® is a registered trademark of the American Society of Heating, Refrigerating and Air-Conditioning Engineers, Inc., 1791 Tullie Circle NE, Atlanta, GA 30329.

For more information please visit:

www.bacnet.org www.ashrea.org

### **Important Regulatory and Installation Requirements**

#### Codes

The installation of this unit must be in accordance with local codes.

All electrical wiring is to be done in accordance with the latest edition of CSA C22,1 Part 1 and/ or local codes. In the U.S. use the National Electrical Code ANSI/NFPA 70.

The installing contractor must comply with the Standard of Controls and Safety Devices for Automatically fired Boilers, ANSI/ ASME CSD-1 where required by the authority having jurisdiction.

#### Working on the equipment

The installation, adjustment, service and maintenance of this unit must be done by a licensed professional heating contractor or persons who are qualified and experienced in the installation, service, and maintenance of similar products. There are no user serviceable parts on this control.

Power supply Install power supply in accordance with the regulation of the authorities having jurisdiction or in absence of such requirements, in accordance with National Codes.

- → Please carefully read this manual prior to attempting installation. Any warranty is null and void if these instructions are not followed.
- → The completeness and functionality of field supplied electrical controls and components must be verified by those installing the device

# WARNING

More than one live circuit. See wiring diagram in this manual. Turn off power supply to control and damper/blower before servicing. Contact with live electrical components can result in serious injury or death

# Purpose of Device and Operation

The Versatronik 535 Solar gateway provides a communication translation between applicable controls and DDC systems which are capable of BACnet IP communications.

The Versatronik gateway may be either part of a control panel or stand-alone control device.

## Installation

### Mounting Versatronik Gateway—120VAC Unit

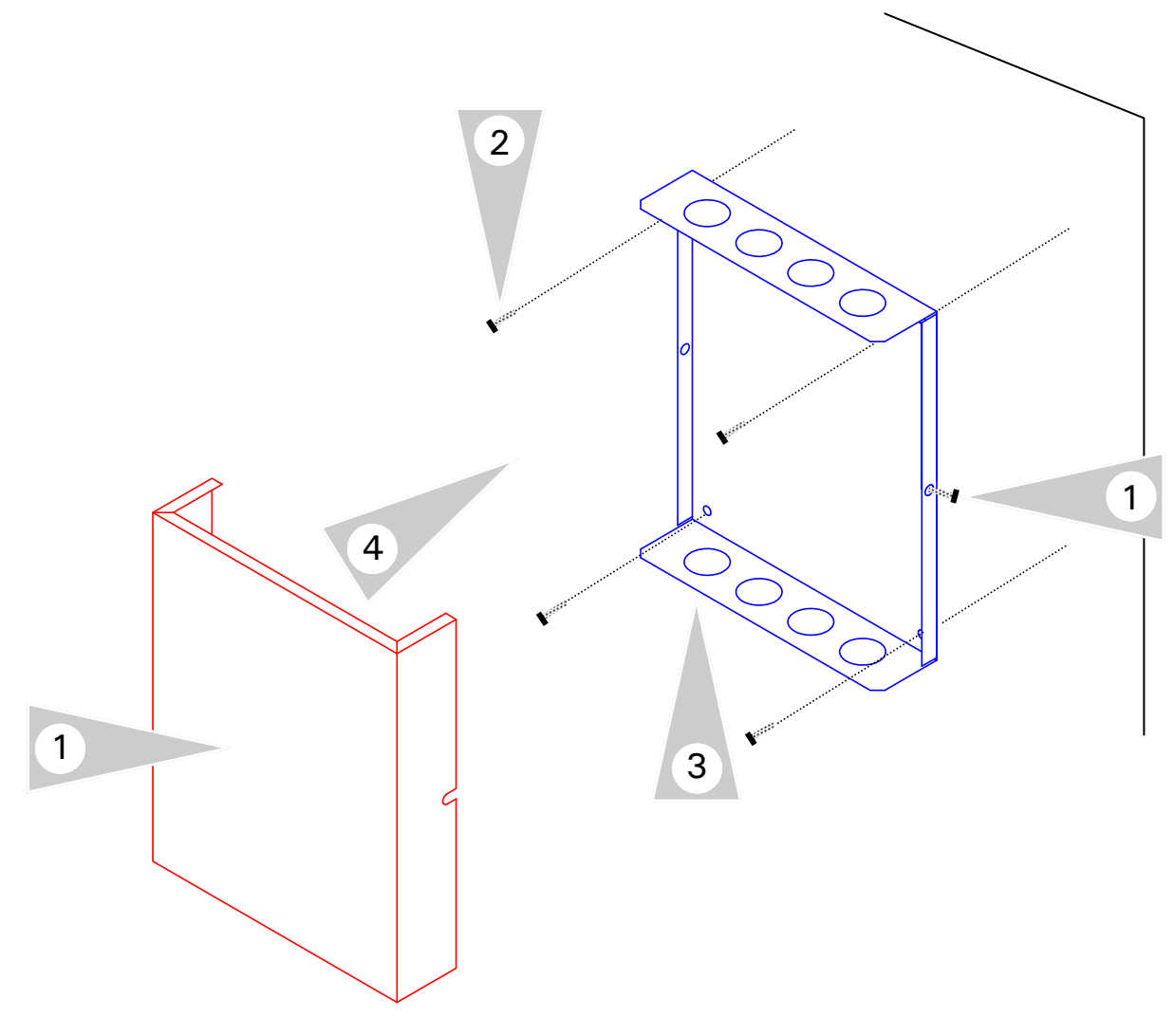

# **Mounting Steps**

- Mount Versatronik 535 Gateway in a convenient location near the solar control. Remove cover by loosening the two screws on either side of base to release the cover.
- 2. Fasten base to wall using field-supplied screws/fasteners.
- 3. Remove knockout and installed wire strain relief or box connector. Removal of remaining knockouts is required to make further connections.
- 4. Once all of the 120VAC and low voltage connections are complete and verified, reinstall the cover from Step 1.

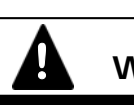

# WARNING

When extending wire there is the possibility of exposure to electromagnetic interference. Avoid running wires beside or near high voltage 120/240 VAC conductors. If proximity to high voltage conductors cannot be avoided, use stranded, twisted pair of shield design wire. Ensure that only one end of the shielding is grounded.

# Installation

### Mounting Versatronik Gateway-24VAC DIN Rail Unit

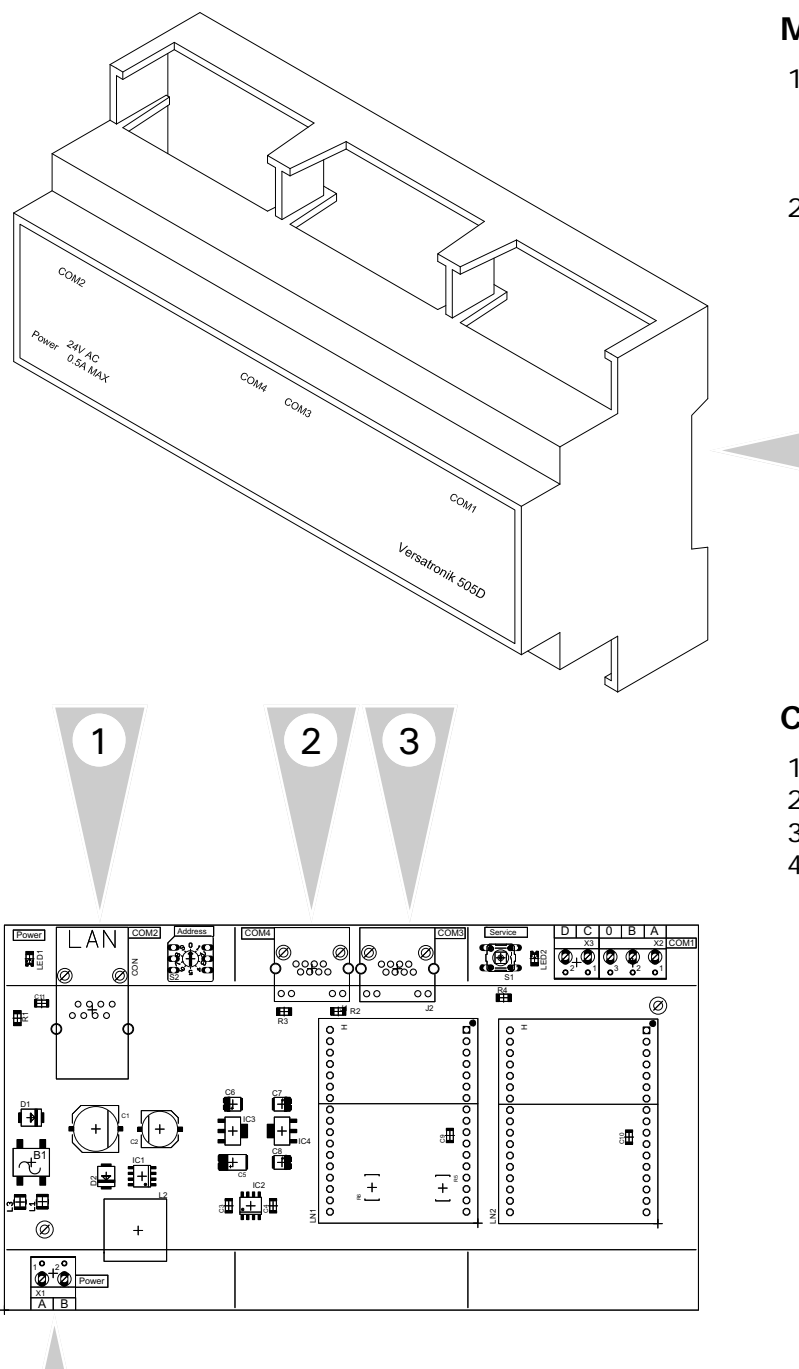

### **Mounting Steps**

1

- 1. Mount Versatronik 535D Gateway onto DIN rail within an enclosure in a convenient location near the solar control.
- 2. Make all the necessary connections including the 24VAC power connection.

### **Connection Overview**

- 1. BACnet IP connection.
- 2. Solar Control Connection RJ45
- 3. Paralleled BUS connection
- 4. 24VAC Power Connection

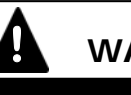

# WARNING

When extending wire there is the possibility of exposure to electromagnetic interference. Avoid running wires beside or near high voltage 120/240 VAC conductors. If proximity to high voltage conductors cannot be avoided, use stranded, twisted pair of shield design wire. Ensure that only one end of the shielding is grounded.

4

# **Connection Overview**

### RJ45 Communication Cable Supplied

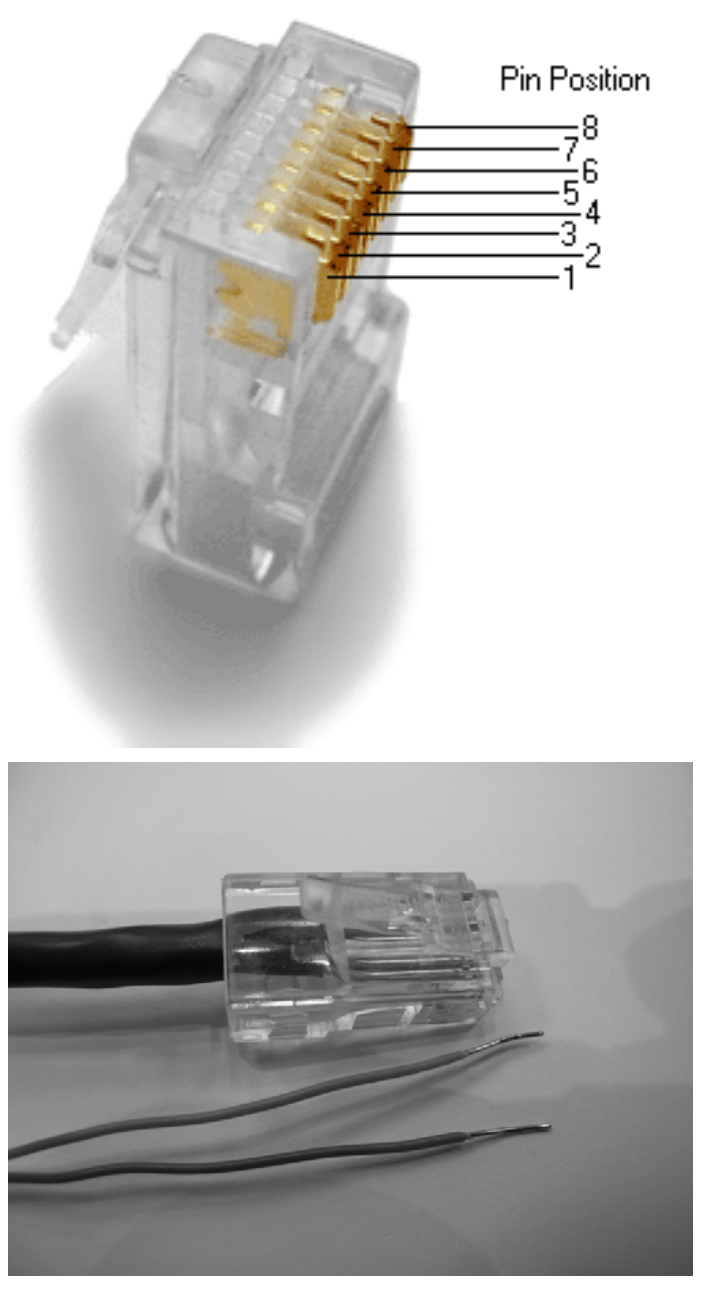

### **Connection Overview**

- 1. Cut UTP cable to 2m length.
- 2. Strip insulation and crimp plug on one end.
- 3. Strip other end, cut all wires but wire 1 and 2.
- 4. Strip wire 1 and 2.
- 5. Wires 1 and 2 used to make connections to the solar control.

## **Rotary Dial Setting**

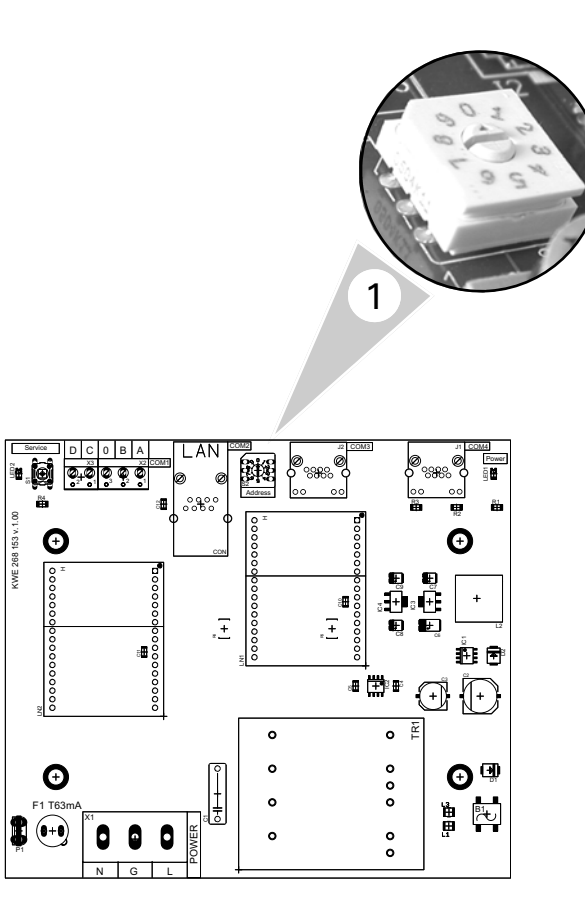

### Setting Overview

1. The rotary dial setting on the Versatronik Gateways provides addressing information for systems that may utilize a number of Versatronik Gateways.

Applications with the Versatronik 535 Solar with RESOL controls, it is not required to make adjustments to the rotary dial setting. It should be left in the factory default position setting of 0.

KWE 268 153 v.1.00

### **Connection Overview—120VAC Unit**

BACnet IP Communication connections to BMS: Example: Resol Deltasol BS Plus

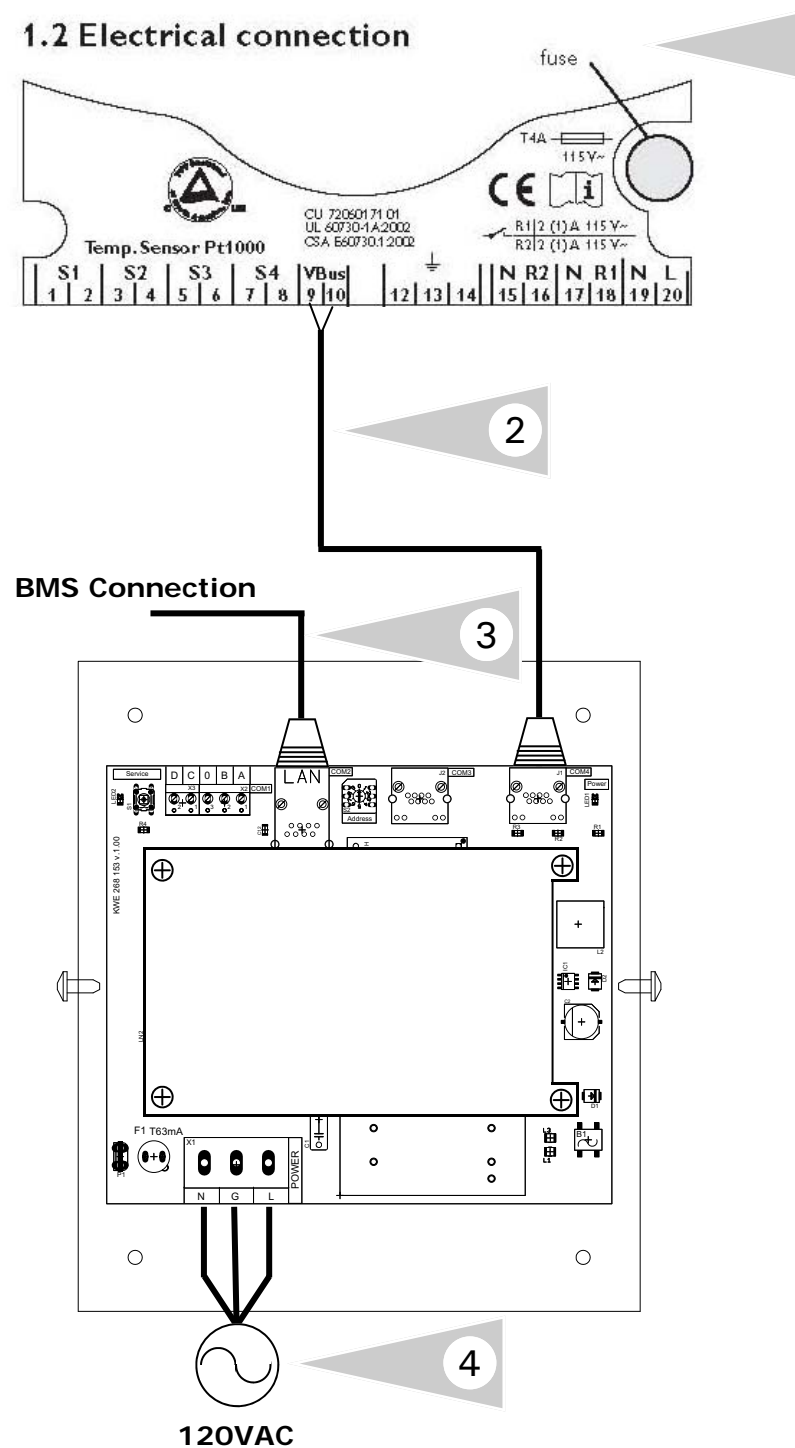

#### **Connection Overview**

- 1 Control sensor portion of control.
- 2 A CAT-5 cable is supplied with the Versatronik Solar Gateway. The RJ45 is plugged into the gateway and terminates into the control.
- 3 BMS connection.

1

4 Standard plug-in power connection supply for the gateway. It requires 120VAC for its operation.

### **Connection Overview—120VAC Unit**

BACnet IP Communication Connections to BMS: Example: Resol Deltasol M

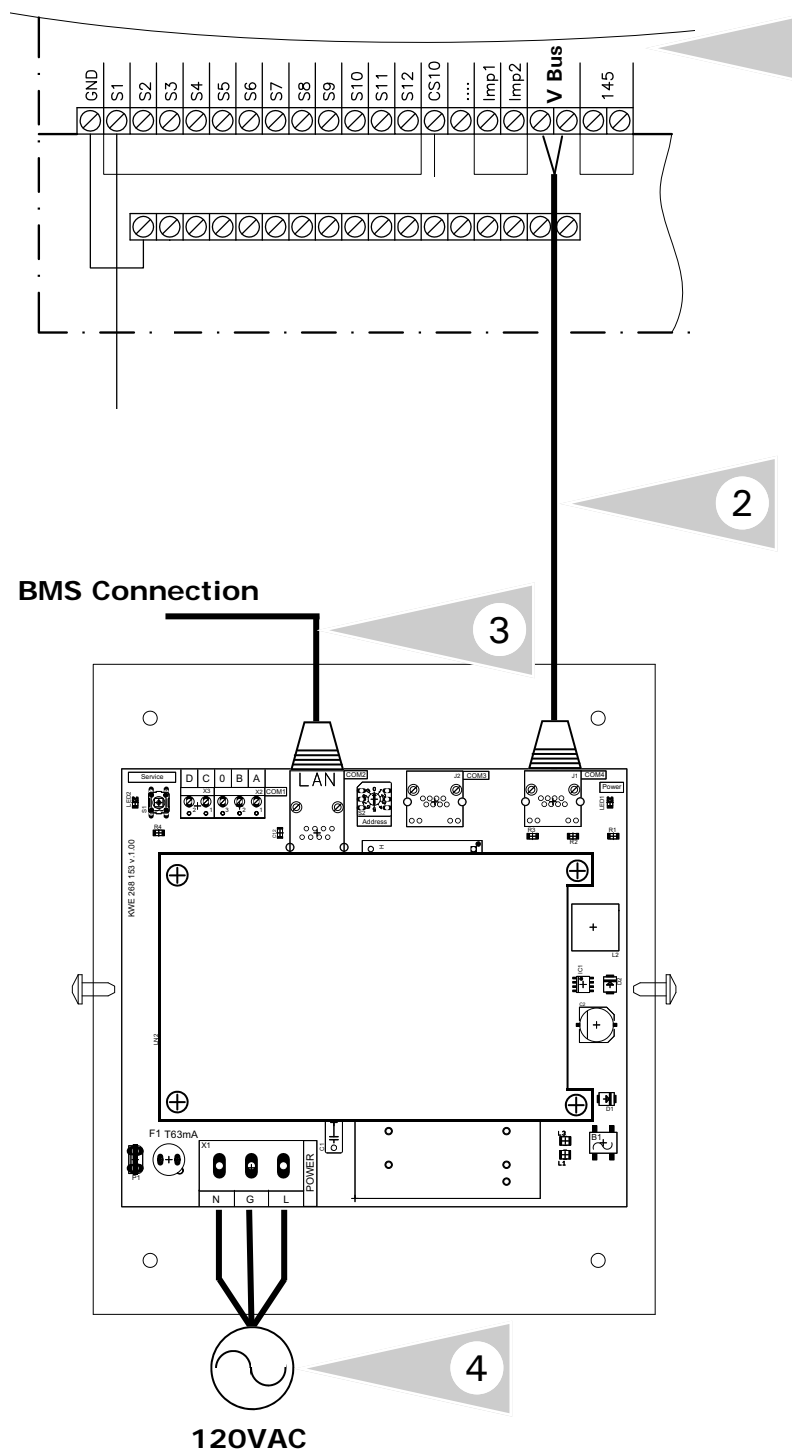

#### **Connection Overview**

- 1 Control sensor portion of control.
- 2 A CAT-5 cable is supplied with the Versatronik Solar Gateway. The RJ45 is plugged into the gateway and terminates into the control.
- 3 BMS connection.

1

4 Standard plug-in power connection supply for the gateway. It requires 120VAC for its operation.

## Connection Overview—24VAC DIN Rail Unit

BACnet IP Communication Connections to BMS: Example: Resol Deltasol BS Plus

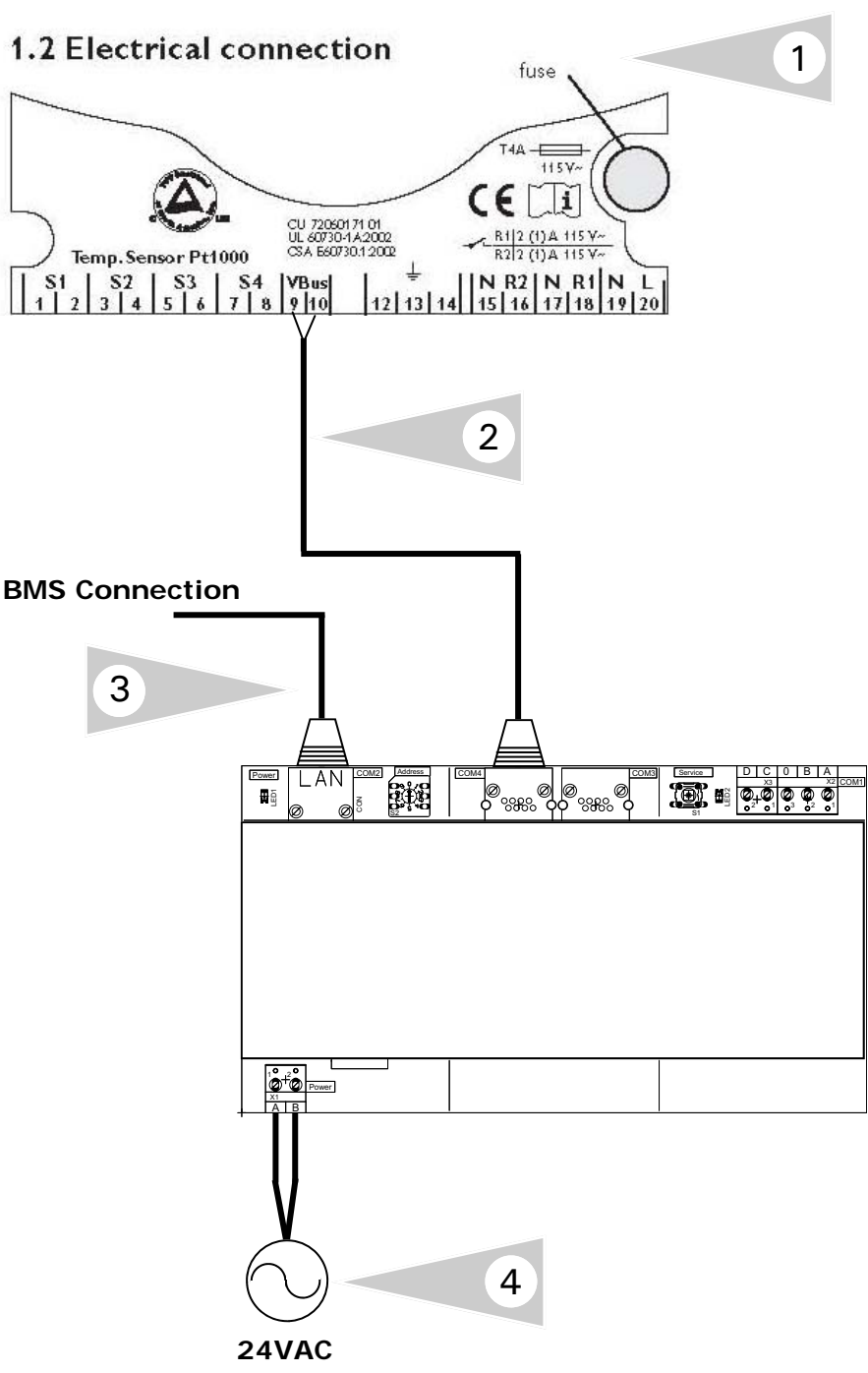

#### **Connection Overview**

- 1 Control sensor portion of control.
- 2 A CAT-5 cable is supplied with the Versatronik Solar Gateway. The RJ45 is plugged into the gateway and terminates into the control.
- 3 BMS connection.
- 4 Standard plug-in power connection supply for the gateway. It requires 24VAC for its operation.

### Connection Overview—24VAC DIN Rail Unit

BACnet IP Communication Connections to BMS: Example: Resol Deltasol M

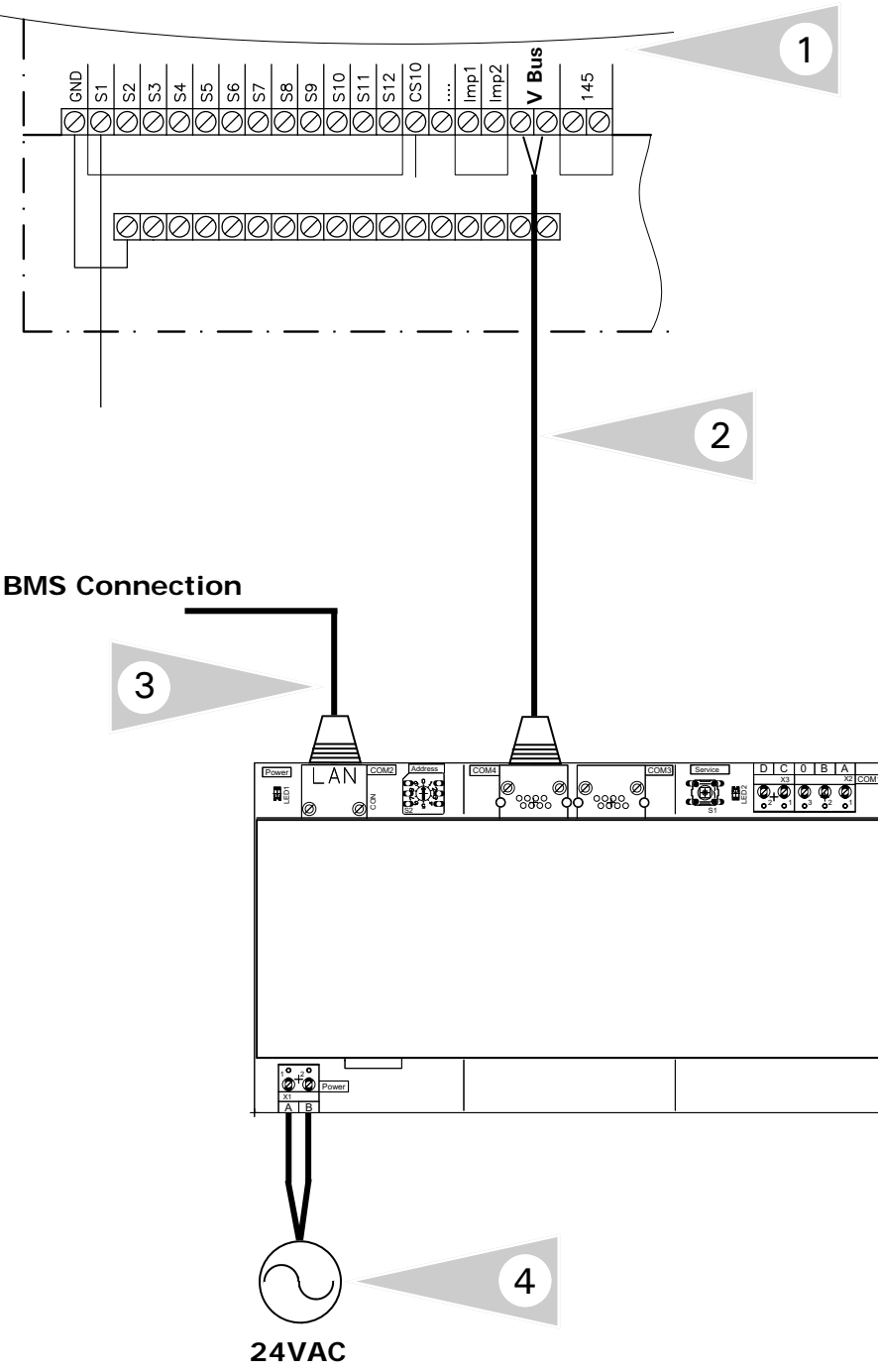

#### **Connection Overview**

- 1 Control sensor portion of control.
- 2 A CAT-5 cable is supplied with the Versatronik Solar Gateway. The RJ45 is plugged into the gateway and terminates into the control.
- 3 BMS connection.
- 4 Standard plug-in power connection supply for the gateway. It requires 24VAC for its operation.

## **Configuration of Gateway**

### Configuring BACnet/IP Settings

Connect your computer DIRECTLY to the BACnet interface of the gateway device, with no other devices attached (an isolated network). Either set your computer's network connection to automatic IP Address (DHCP), or set your computer's IP address to 192.168.88.90 (subnet mask 255.255.255.0)

Restart the Gateway by cycling the power off and then on again.

Open a browser window and insert the following URL: <u>http://192.168.88.89/admin</u> The default user name / password is "**admin**" and "**admin**" (without the quotes). This can be renamed in the Change Password screen. At this point you will see the Configuration pages.

| Resol Deltasol M - BACNet/ IP                           |                                                                                                    |               |                                    |  |  |  |  |
|---------------------------------------------------------|----------------------------------------------------------------------------------------------------|---------------|------------------------------------|--|--|--|--|
| • Home                                                  | BACnet/IP Settings                                                                                                |               |                                    |  |  |  |  |
| BACnet/IP Settings                                      | This page allows you to view current BACnet/IP settings, to change them or to<br>restore them to factory defaults |               |                                    |  |  |  |  |
| <ul> <li>BACnet Device Settings</li> </ul>              | -                                                                                                    |               | _                                  |  |  |  |  |
|                                                         | Parameter                                                                                                    | Value         | Description                        |  |  |  |  |
| <ul> <li>Advanced Settings</li> </ul>                   | IP                                                                                                    | 192.168.0.22  | IP address of the BACnet device.   |  |  |  |  |
| <ul> <li>Restore Defaults</li> </ul>                    | Network Mask                                                                                                    | 255.255.255.0 | IP subnet mask.                    |  |  |  |  |
|                                                         | Default Gateway                                                                                                   | 192.168.0.1   | IP address of the default gateway. |  |  |  |  |
| <ul> <li>Change Password</li> </ul>                     | UDP Port                                                                                                    | 47808         | BACnet/IP UDP port number.         |  |  |  |  |
| <ul> <li>Activate Configuration</li> </ul>              | Save Reset Defaults                                                                                               |               |                                    |  |  |  |  |
|                                                         |                                                                                                    |               |                                    |  |  |  |  |
| Copyright © 2006-2007 Cimetrics v1.2 (EX-28m-b7092-1.2) |                                                                                                    |               |                                    |  |  |  |  |

**IMPORTANT:** Make sure that you remember any changes made here.

# **Configuration of Gateway Continued**

### **BACnet Device Settings**

You can now reconfigure these settings according to your network requirements. Make sure that you press SAVE on every screen where you make changes. The new setting will not take effect until the Activate Configuration screen has been confirmed. These configuration pages can now be accessed through both the 192.168.88.89 Address, as well as the one you have selected.

The BACnet Device Settings screen looks like this:

# Resol Deltasol M - BACNet/ IP

| <ul> <li>Home</li> </ul> | ļ |
|--------------------------|---|
|--------------------------|---|

# BACnet Device Settings

BACnet/IP Settings

This page allows you to view current BACnet Device settings, to change them or to restore them to factory defaults.

| • | BACnet | Device | Settings |
|---|--------|--------|----------|
|---|--------|--------|----------|

| • DACHEL DEVICE SELLINGS                   |              |              |                                                    |  |  |  |  |
|--------------------------------------------|--------------|--------------|----------------------------------------------------|--|--|--|--|
|                                            | Parameter    | Value        | Description                                        |  |  |  |  |
| <ul> <li>Advanced Settings</li> </ul>      | Device ID:   | 1            | BACnet Device Instance Number.                     |  |  |  |  |
| <ul> <li>Restore Defaults</li> </ul>       | Object Name: |              | Value of the Device's Object_Name<br>property.     |  |  |  |  |
| <ul> <li>Change Password</li> </ul>        | Description: |              | Value of the Device's Device_Description property. |  |  |  |  |
| <ul> <li>Activate Configuration</li> </ul> | Location:    |              | Value of the Device's Device_Location<br>property. |  |  |  |  |
|                                            | Save Re:     | set Defaults | ·                                                  |  |  |  |  |
| Copyright © 2006-2007 Cimetrics            |              |              | v1.2 (EX-28m-b7092-1.2)                            |  |  |  |  |

**NOTE:** The **Device ID** must be unique on the entire BACnet internetwork.

The Restore Defaults and Change Password screens are very simplistic. When you select Activate Configuration, it will ask you if you want to SAVE your settings. This will then store your new settings and reboot automatically.

You can now join the Gateway to the rest of your network, provided you have not specified a duplicate IP Address. Any Computer on the network should now be able to access these configuration screens.

# **BACnet Objects**

## **BACnet Objects**

| BACHET OBJECTS                             |                                   |                           |                                     |                  |            |             |                                     |                  |             |                |    |
|--------------------------------------------|-----------------------------------|---------------------------|-------------------------------------|------------------|------------|-------------|-------------------------------------|------------------|-------------|----------------|----|
| See following page for configuration notes |                                   | Deltasol-M, Vitosolic 200 | SCU224, SCU124,<br>Deltasol BS Plus | Deltasol 1/2/3/4 | Deltasol-E | Deltasol-ES | Deltasol-BX<br>Deltasol-BXL /SCU345 | Deltasol-BX Plus | Deltasol-MX | Deltasol-SKSC3 |    |
| Object                                     | Description                       | Units                     |                                     |                  |            |             |                                     |                  |             |                |    |
| Analog Output 1                            |                                   | -                         | X                                   | X                | X          | X           | X                                   | X                | X           | X              | X  |
| Analog Input 1                             | Temperature Sensor 1              | C or F                    | X                                   | X                | X          | X           | X                                   | X                | X           | X              | X  |
| Analog Input 2                             | Temperature Sensor 2              | CorF                      | X                                   | X                | X          | X           | X                                   | X                | X           | X              | X  |
| Analog Input 3                             | Temperature Sensor 3              | C or F                    | X                                   | X                | X          | X           | X                                   | X                | X           | X              | X  |
| Analog Input 4                             | Temperature Sensor 4              | CorF                      | X                                   | X                | X          | X           | X                                   | X                | X           | X              | X  |
| Analog Input 5                             | Temperature Sensor 5              | C or F                    | X                                   | -                |            | X           | X                                   | X                | X           | X              | X  |
| Analog Input 6                             | Temperature Sensor 6              | C or F                    | X                                   | -                |            | X           | X                                   |                  | X           | X              | X  |
| Analog Input 7                             | Temperature Sensor 7              | C or F                    | X                                   | -                |            | X           | X                                   |                  | X           | X              | X  |
| Analog Input 8                             | Temperature Sensor 8              | C or F                    | X                                   | -                |            | X           | X                                   |                  | X           | X              | X  |
| Analog Input 9                             | Temperature Sensor 9              | C or F                    | X                                   | -                |            | X           |                                     |                  | X           | X              |    |
| Analog Input 10                            | Temperature Sensor 10             | CorF                      | X                                   | -                |            | X           |                                     |                  | X           | X              |    |
| Analog Input 11                            |                                   | CorF                      | X                                   | -                |            |             |                                     |                  | X           | X              |    |
| Analog Input 12                            |                                   |                           | X                                   | -                |            | X           | ~                                   |                  | X           | X              | ~  |
| Analog Input 13                            |                                   |                           | X                                   | -                |            | X           | X                                   |                  |             | X              | X  |
| Analog Input 14                            | Pulse Counter 1                   | -                         | X                                   | -                |            | X           |                                     |                  |             |                |    |
| Analog Input 15                            | Pulse Counter 2                   | -                         | X                                   | -                |            |             |                                     |                  |             |                | X  |
| Analog Input 16                            | Error mask sensor open            | Binary                    | X                                   | -                |            |             |                                     |                  |             |                | X  |
| Analog Input 17                            |                                   | Binary                    | X                                   | -                |            | X           |                                     |                  |             |                | X  |
| Analog Input 18                            | Sensor mask                       | Binary                    | X                                   | -                | V          | X           | ~                                   |                  | V           | Y              | X  |
| Analog Input 19                            | Speed Relay 1                     | %                         | X                                   | X                | X          | X           | X                                   | X                | X           | X              | ×  |
| Analog Input 20                            | Speed Relay 2                     | %                         | X                                   | X                | X          | X           | X                                   | X                | X           | X              | X  |
| Analog Input 21                            | Speed Relay 3                     | %                         | X                                   | -                |            | X           | X                                   | X                | X           | X              | ×  |
| Analog Input 22                            | Speed Relay 4                     | %                         | X                                   | -                |            | X           |                                     | *                | X           | X              | ×  |
| Analog Input 23                            | Speed Relay 5                     | %                         | X                                   | -                |            | X           |                                     |                  | X           | X              |    |
| Analog Input 24                            | Speed Relay o                     | 70                        | ×                                   | -                |            | ×           |                                     |                  |             | ×              |    |
| Analog Input 25                            | Speed Relay 7                     | 70<br>0/                  | ~                                   | -                |            | ~           |                                     |                  |             | ×              |    |
| Analog Input 27                            | Speed Relay 8                     | 70<br>0/                  | ×                                   | -                |            |             |                                     |                  |             | ×              |    |
| Analog Input 27                            | Speed Relay 10                    | 70<br>0/                  | ~                                   | -                |            |             |                                     |                  |             | ×              |    |
| Analog Input 28                            | Speed Relay 10                    | 70<br>04                  | ^                                   | -                |            |             |                                     | ¥7               |             | ×              |    |
| Analog Input 29                            | Speed Relay 12                    | 70<br>04                  | -                                   | -                |            |             |                                     | ×<br>×7          |             | ×              |    |
| Analog Input 31                            | Polav mask <sup>2</sup>           | Binary                    | ×                                   | ×                |            |             | ×                                   | ~                |             | ~              |    |
| Analog Input 32                            | Frror mask <sup>2</sup>           | Binary                    | x                                   | x                | ×          | x           | ~                                   |                  | x           | Y              | ¥6 |
| Analog Input 33                            | Warning mask <sup>2</sup>         | Binary                    | x                                   | ~                | ~          | ~           |                                     |                  | ~           | X              | ~  |
| Analog Input 34                            | Option Mask / Schema              | Binary or Dec             | -                                   | × <sup>3</sup>   |            | X22         | X <sup>3</sup>                      |                  |             |                |    |
| Analog Input 35                            | Heat Quantity in Wh <sup>4</sup>  | W/h                       |                                     | ×                | ¥          | ~           | y Y                                 | ¥                |             |                | ¥  |
| Analog Input 36                            | Heat Quantity in KWb <sup>4</sup> | Wh                        |                                     | ×                | ×          |             | ×                                   | Ŷ                |             |                | ×  |
| Analog Input 37                            | Heat Quantity in MWh <sup>4</sup> | Wh                        | _                                   | x                | x          |             | X                                   | x                |             |                | x  |
| Analog Input 38                            | Operating Hours 1                 | Hours                     |                                     | ×                | ×          |             | × ×                                 | Ŷ                |             |                | ^  |
| Analog Input 20                            | Operating Hours 2                 | Hours                     | _                                   | ×                | Y          |             | Y                                   | Y                |             |                |    |
| Analog mput 39                             |                                   | noul s                    | -                                   | ٨                | ~          |             | ~                                   | ^                |             |                |    |

| BACnet Ob                     | ojects                   |                        |                                   |                 |           |            |                                  |                 |            |               |   |
|-------------------------------|--------------------------|------------------------|-----------------------------------|-----------------|-----------|------------|----------------------------------|-----------------|------------|---------------|---|
| BACnet Objects Continued      |                          | 200                    |                                   |                 |           |            |                                  |                 |            |               |   |
| See configuration notes below |                          | eltasol-M, Vitosolic 3 | cU224, SCU124,<br>eltasol BS Plus | eltasol 1/2/3/4 | eltasol-E | eltasol-ES | eltasol-BX<br>eltasol-BXL/SCU345 | eltasol-BX Plus | eltasol-MX | eltasol-SKSC3 |   |
| Object                        | Description              | Units                  | Ď                                 | D<br>S(         | Ď         | Ō          | ă                                | ۵ŏ              | ă          | ă             | Ő |
| Analog Input 40               | Operating Hours 3        | Hours                  |                                   |                 |           |            | х                                | х               |            |               |   |
| Analog Input 41               | Operating Hours 4        | Hours                  |                                   |                 |           |            | х                                | х               |            |               |   |
| Analog Input 42               | Operating Hours 5        | Hours                  |                                   |                 |           |            | х                                | х               |            |               |   |
| Analog Input 43               | Operating Hours 6        | Hours                  |                                   |                 |           |            | х                                |                 |            |               |   |
| Analog Input 44               | Zone Supply 1            | C or F                 |                                   |                 |           | Х          |                                  |                 |            |               |   |
| Analog Input 45               | Zone Supply 2            | C or F                 |                                   |                 |           | Х          |                                  |                 |            |               |   |
| Analog Input 46               | Zone Supply 3            | C or F                 |                                   |                 |           | Х          |                                  |                 |            |               |   |
| Analog Input 47               | Zone Supply 4            | C or F                 |                                   |                 |           | Х          |                                  |                 |            |               |   |
| Analog Input 48               | Zone Status 1            |                        |                                   |                 |           | Х          |                                  |                 |            |               |   |
| Analog Input 49               | Zone Status 2            |                        |                                   |                 |           | Х          |                                  |                 |            |               |   |
| Analog Input 50               | Zone Status 3            |                        |                                   |                 |           | Х          |                                  |                 |            |               |   |
| Analog Input 51               | Zone Status 4            |                        |                                   |                 |           | х          |                                  |                 |            |               |   |
| Analog Input 52               | Flow Volume (VFS Sensor) | l/h or gpm             |                                   |                 |           |            | х                                | Х               | х          |               | Х |

# BACnet Objects Configuration Notes <sup>1</sup> 0 for Celsius, 1 for Fahrenheit

- <sup>2</sup> Convert to binary
- Bit 0: Sensor/Relay 1 (least significant bit, furthest to the right)
- Bit 1: Sensor/Relay 2

KWE P/N 394043 Versatronik

- <sup>3</sup> Convert to binary:
- Bit 0: Collector cooling, collector 1 (OCX)
- Bit 1: Minimum limitation, collector 1 (OCN)
- Bit 2: Antifreeze, collector 1 (OCF)
- Bit 3: Tube collector special function (OTC)
- Bit 4: Re-cooling function (OREC)
- Bit 5: Heat quantity measurement (OHQM)
- $^4$  Values roll over when reaching the next base-1000 magnitude (i.e. 999 Wh becomes 0 Wh + 1 KWh.)
- <sup>5</sup> System Arrangement
- <sup>6</sup> Convert to binary:
- Bit 0: Broken sensor
- Bit 1: Short circuit sensor
- Bit 2: DT high
- Bit 3: Warning circulation at night
- <sup>7</sup> Speed Pulse Width Modulation (PWM) 1,2

# **Technical Information**

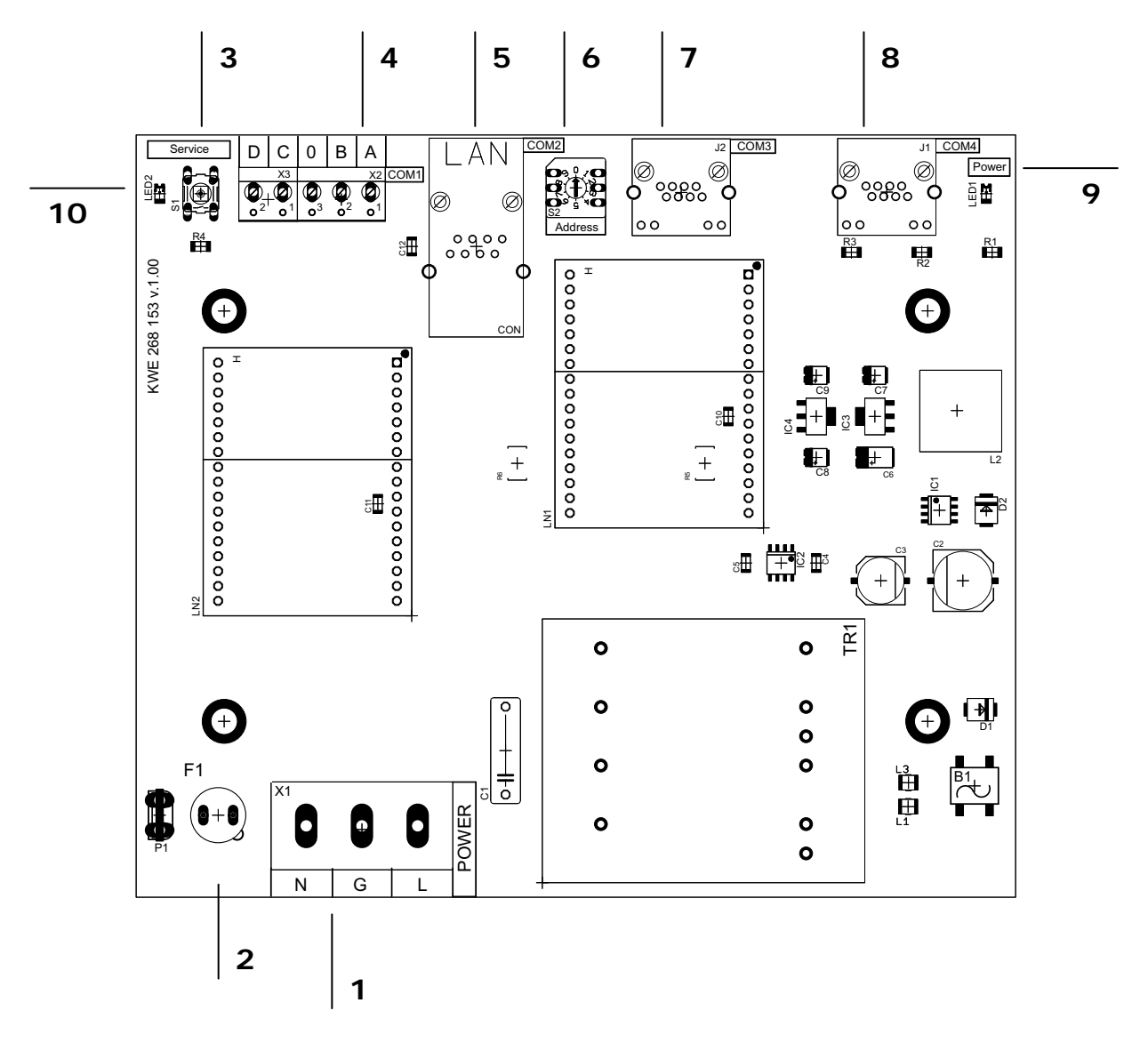

### PCB Identifiers

| 120VAC Power Supply Connections          |
|------------------------------------------|
| Fuse                                     |
| Service Button                           |
| LON Connections to BMS                   |
| RJ45 Connection to BMS BACnet            |
| Addressing selector for multiple modules |
| COM3 for multiple BUS connections        |
| COM4 RJ45 Connection to control          |
| Power LED indicator                      |
| Service LED                              |
|                                          |

### Specifications

| Voltage Requirements         | 120VAC                         |
|------------------------------|--------------------------------|
| Fuse Rating                  | 160mA Time Delay               |
| Power                        | 4VA                            |
| Communication<br>Connections | Supplied cable between devices |

# aution

Static sensitive components may be damaged by improper handling or work within the control. Ensure all possible measures are taken to eliminate build-up of static electricity.

# **Technical Information**

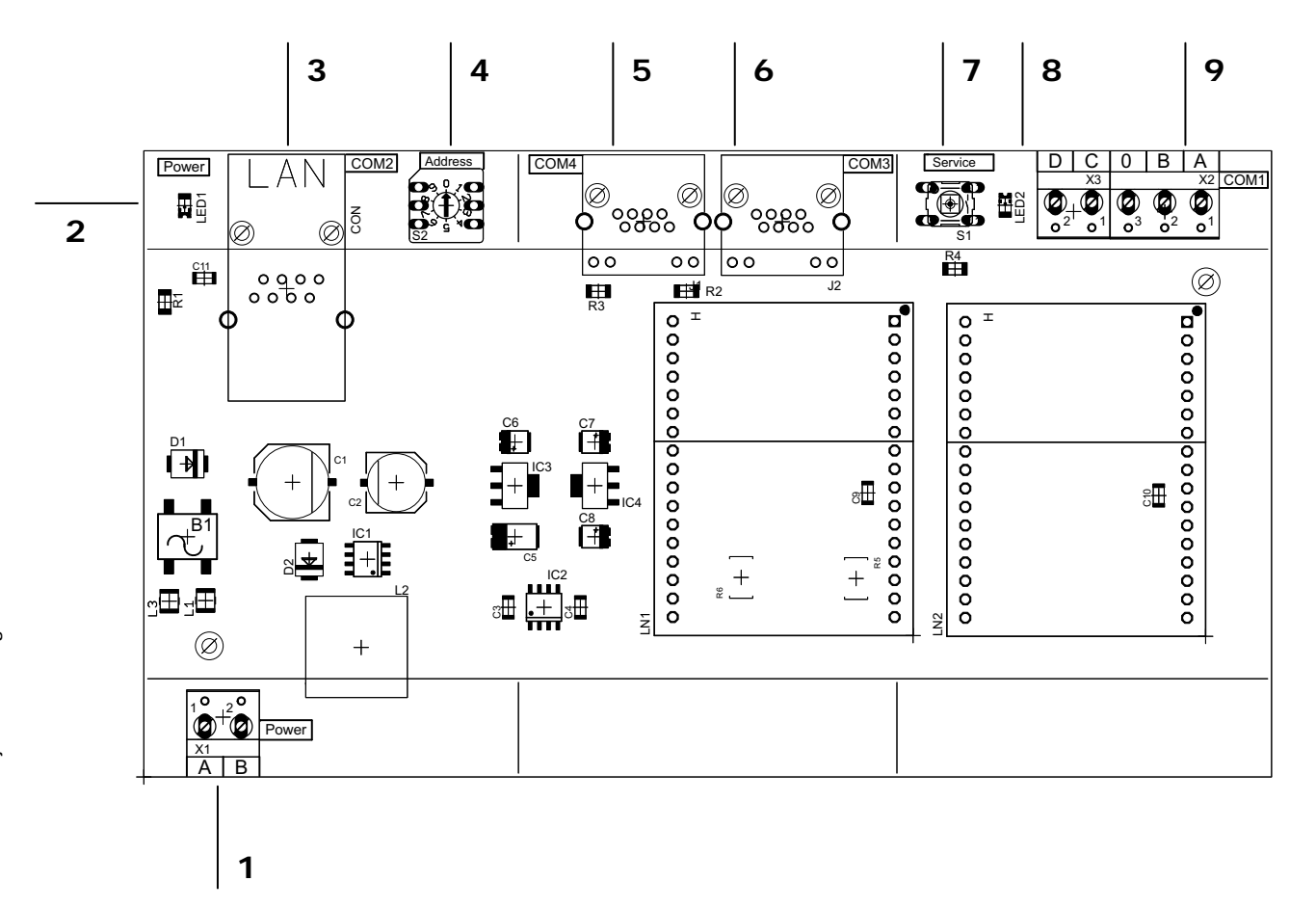

### PCB Identifiers

| 1 | 24VAC Power Supply Connections     |
|---|------------------------------------|
| 2 | Power LED indicator                |
| 3 | BACnet RJ45 BMS Connection         |
| 4 | Addressing dial for multiple units |
| 5 | COM4 RJ45 Connection to control    |
| 6 | COM3 for multiple BUS connections  |
| 7 | Service button                     |
| 8 | Service LED                        |
| 9 | LON Connections to BMS             |
|   |                                    |

Specifications

| Voltage Requirements         | 24VAC                          |
|------------------------------|--------------------------------|
| Fuse Rating                  | N/A                            |
| Power                        | 4VA                            |
| Communication<br>Connections | Supplied cable between devices |
|                              |                                |

# CAUTION

Static sensitive components may be damaged by improper handling or work within the control. Ensure all possible measures are taken to eliminate build-up of static electricity.

KWE Technologies Group 750 McMurray Road Waterloo, Ontario, Canada N2V 2G5 Tel: (519) 747-5042 Fax: (519) 747-4448 www.kwe-tech.com info@kwe-tech.com

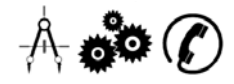